# How to reset forgotten password

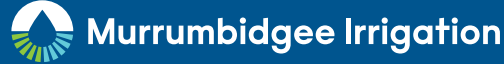

Navigate to MI Connect login page [LINK]

Select Forgotten Password?

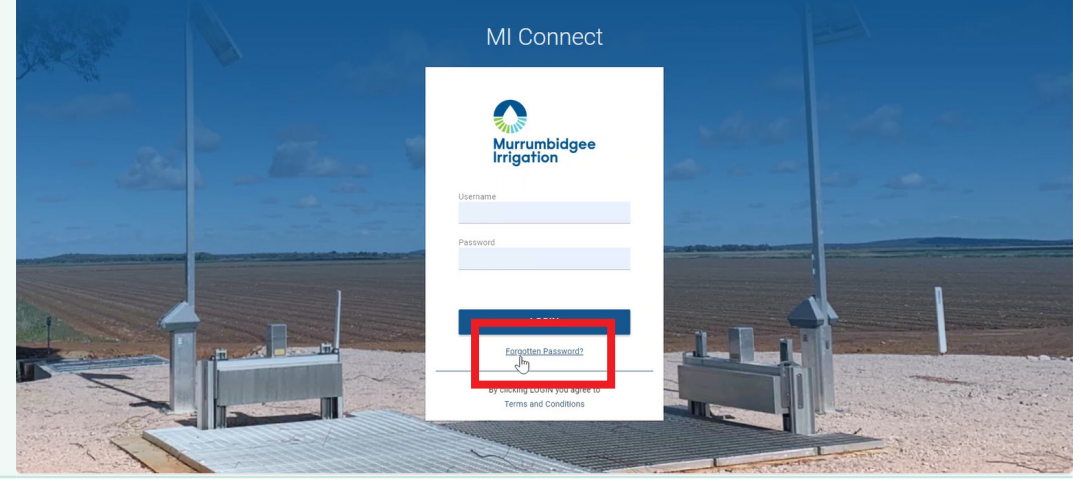

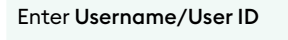

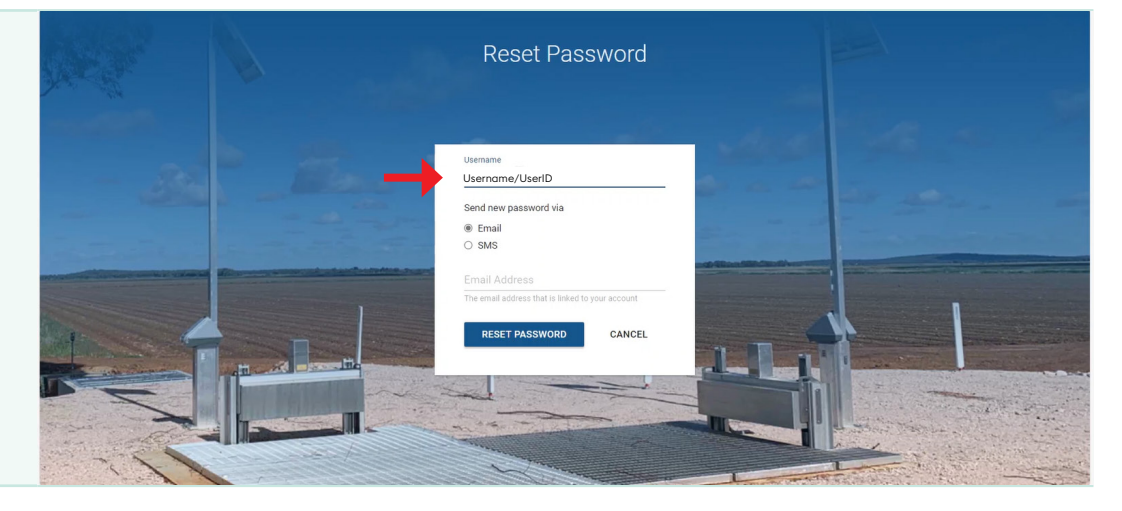

Choose preference for code email or text message (SMS)

Enter email or phone number. The provided details must match those linked to your MI Connect account

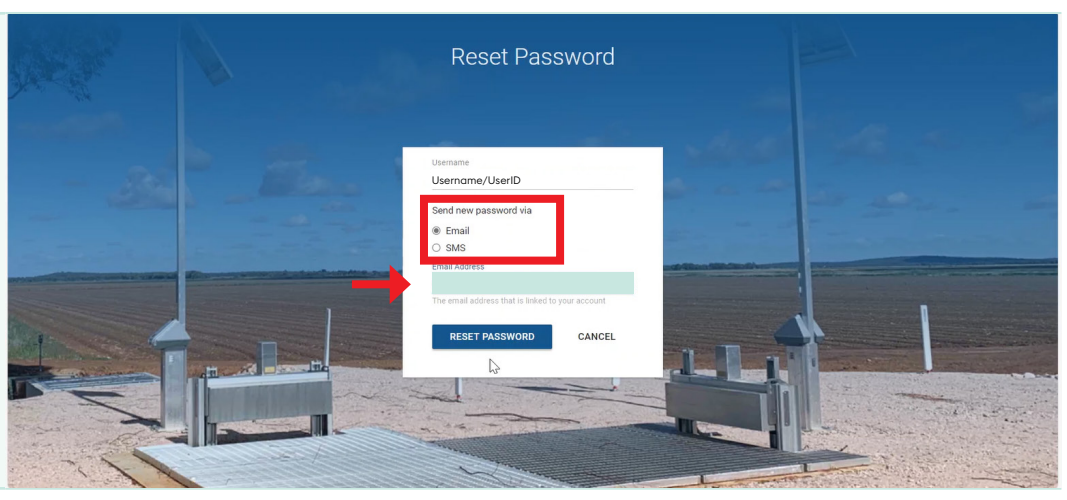

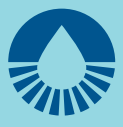

| Click Reset Password    | Reset Password                                                                                                    |  |  |  |
|-------------------------|----------------------------------------------------------------------------------------------------|--|--|--|
|                         | Username<br>Username/UserID                                                                                                    |  |  |  |
|                         | Send new password via<br>E Email<br>O SMS                                                                                                    |  |  |  |
|                         | Engl Address<br>Treater Password<br>CANCEL                                                                                                    |  |  |  |
| Receive and open SMS or | Password Reset Request for MI Connect                                                                                                    |  |  |  |
| email                   | © ← Reply ← Reply all → Forward 🔗 🖽 …<br>Wed 1704/2024 11:16                                                                                                    |  |  |  |
|                         | We have received a request to reset the password for your MI Connect account.                                                                                                    |  |  |  |
|                         | To proceed with the password reset process, please log into your account using the following One-Time Password (OTP):<br>OTP:                                                                                                    |  |  |  |
|                         | Please enter this OTP on the password reset page to set a new password for your account. This OTP is valid for the next 60 minutes.<br>If you did not request this password reset or require further support please contact 02 6962 0200. |  |  |  |
|                         | [https://www.mirrigation.com.au/images/UserUploadedImages/131/logo2023emailsig.png]                                                                                                    |  |  |  |
|                         | <br>Locked Bag 6010 Griffith NSW 2680<br>T 02 6962 0200   <><br>mirrigation.com.au< <u>http://www.mirrigation.com.au/</u> >                                                                                                    |  |  |  |
|                         |                                                                                                    |  |  |  |
| (OTP)                   | Password Reset Request for MI Connect                                                                                                    |  |  |  |
|                         | © ← Reply ≪ Reply all → Forward 🔗 🖽 …<br>Wed 17/04/2024 11:16                                                                                                    |  |  |  |
|                         | We have received a request to reset the password for your MI Connect account.                                                                                                    |  |  |  |
|                         | oTP:                                                                                                    |  |  |  |
|                         | Please enter this OTP on the password reset page to set a new password for your account. This OTP is valid for the next 60 minutes.                                                                                                    |  |  |  |
|                         | If you did not request this password reset or require further support please contact 02 6962 0200.                                                                                                    |  |  |  |
|                         | [https://www.mirrigation.com.au/images/UserUploadedImages/131/logo2023emailsig.png]                                                                                                    |  |  |  |
|                         | Locked Bag 6010 Griffith NSW 2680<br>T 02 6962 0200   <><br>mirrigation.com.au< <u>http://www.mirrigation.com.au/</u> >                                                                                                    |  |  |  |

Danlu > Forward

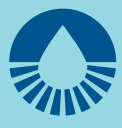

Return to MI Connect login page

Enter Username/User ID

Enter one time password (OTP) in Password field

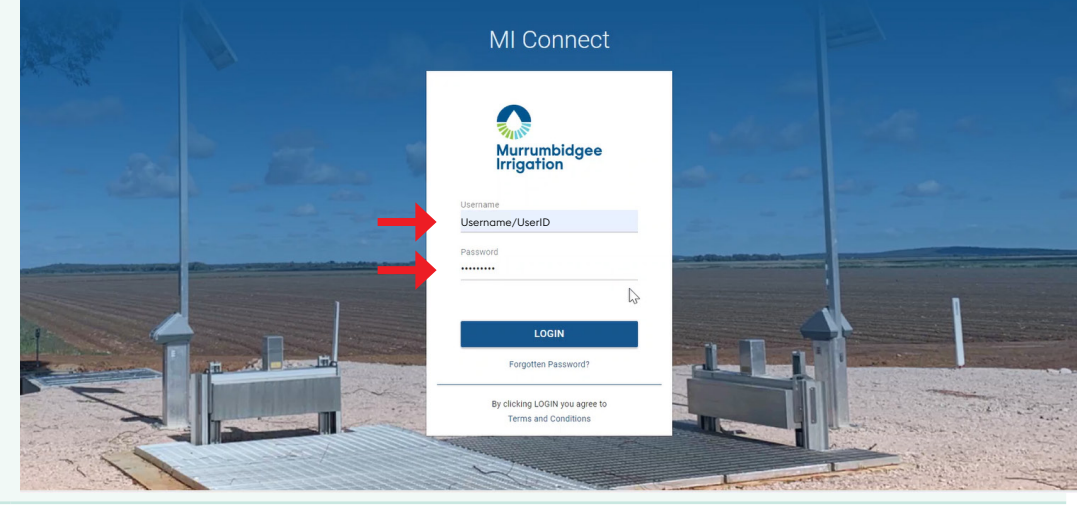

### Click Login

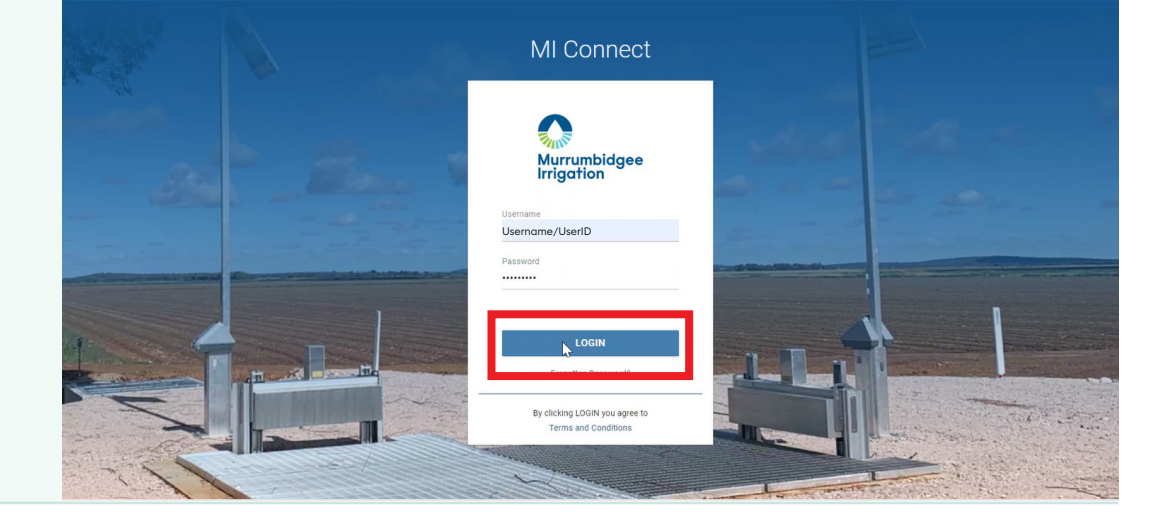

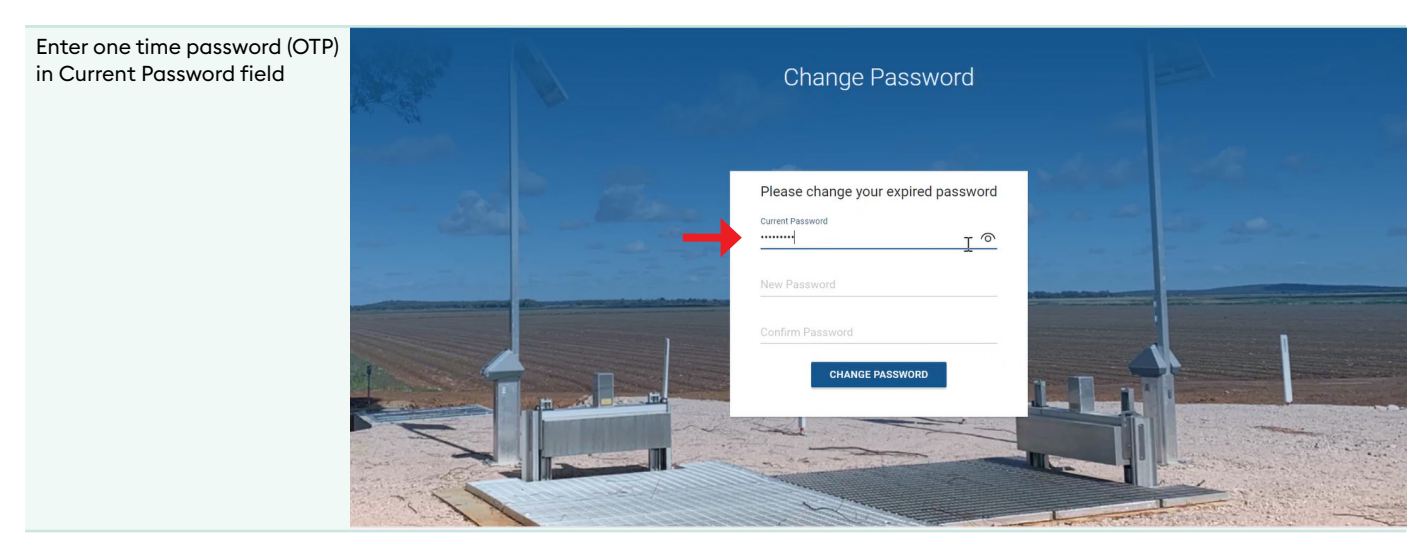

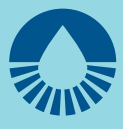

Create a new password that meets the following criteria:

- Minimum 8 characters
- Minimum 1 uppercase letter
- Minimum 1 lowercase letter
- Minimum 1 number
- Minimum 1 special character

Re-enter new password

Click the eye to toggle visibility of passwords

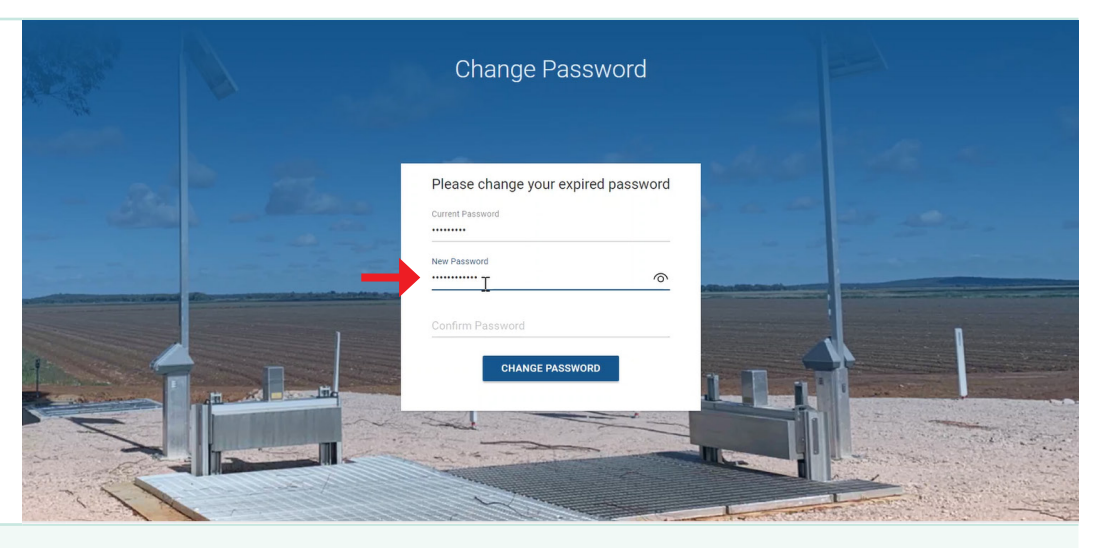

|     | Change Password                     |  |
|-----|-------------------------------------|--|
|     | Please change your expired password |  |
|     | New Password                        |  |
| 1   | Confine Password I                  |  |
| R   |                                     |  |
| 115 |                                     |  |

### Click Change Password

|   |   | Change Password                     |  |
|---|---|-------------------------------------|--|
|   | B | Please change your expired password |  |
| 1 |   | Confirm Password I                  |  |
| N |   |                                     |  |